## Image Import images via Webcam

A simple way to import camera images taken with an integrated or USB connected webcam can be set up and used in System Options on tab |Third Party Tools|. For this purpose, enter the webcam application call under entry [3. start] (e.g. [microsoft.windows.camera:] for the Windows<sup>™</sup>-integrated camera app) and the destination folder used by the application for saving the captured images under entry [image Acquisition - Bookmarks] (e.g. [C:\Users\Image Instruments\Pictures\Camera Roll] for the Windows<sup>™</sup>-integrated camera app).

| System Options    |                                                                                                   |                                                |                                 |                   | ×            |
|-------------------|---------------------------------------------------------------------------------------------------|------------------------------------------------|---------------------------------|-------------------|--------------|
| Patient Data      | Practice Ma                                                                                       | anagement                                      | Scanner XYZ                     | Windows Camera    | carestre 🔹 🕨 |
| Image Types       | <ul> <li>✓ Item Visible Name: Windows Camera</li> <li>✓ Exit after a successful action</li> </ul> |                                                |                                 |                   |              |
| Sessions          | Write entry in log file                                                                           |                                                |                                 |                   |              |
| Galleries         | Hand over Master Data Save Image Data                                                             |                                                |                                 |                   |              |
| Printouts         | 1. Bring Active Program to the Foreground                                                         |                                                |                                 |                   |              |
| Forms             | 2. Send Windows - Message                                                                         |                                                |                                 |                   |              |
| Display           | Image: Start Program / Open File         File:       microsoft.windows.camera:                    |                                                |                                 |                   |              |
| Interfaces        | Parameter                                                                                         |                                                |                                 |                   |              |
| Third Party Tools | Parameters are used as file names                                                                 |                                                |                                 |                   |              |
|                   | 4. HTTP-Request                                                                                   |                                                |                                 |                   |              |
| Event             | 5. Send E-Mail                                                                                    |                                                |                                 |                   |              |
| Upload Data       | Image Acquisition - Bookmarks                                                                     |                                                |                                 |                   |              |
| Email             | Directory                                                                                         | C <mark>:\Users\Imag</mark><br>Directories Aut | e Instruments\Pic<br>omatically | tures\Camera Roll | •••Q         |
|                   | File Mask                                                                                         |                                                |                                 |                   | Q            |
|                   |                                                                                                   |                                                |                                 |                   |              |
|                   |                                                                                                   |                                                |                                 |                   |              |
|                   |                                                                                                   |                                                |                                 |                   |              |
| Help Octose       |                                                                                                   |                                                |                                 |                   |              |
|                   |                                                                                                   |                                                |                                 |                   |              |

Then the camera app can be launched via menu [Go to  $\blacktriangleright$ ]

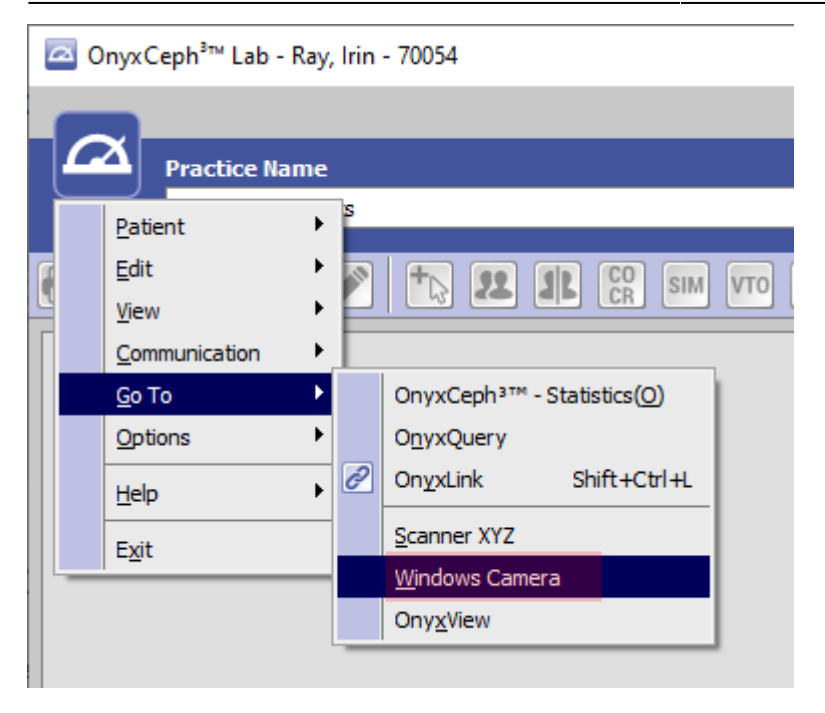

and the import of the captured images in the module Add Image 2D via the created camera bookmark.

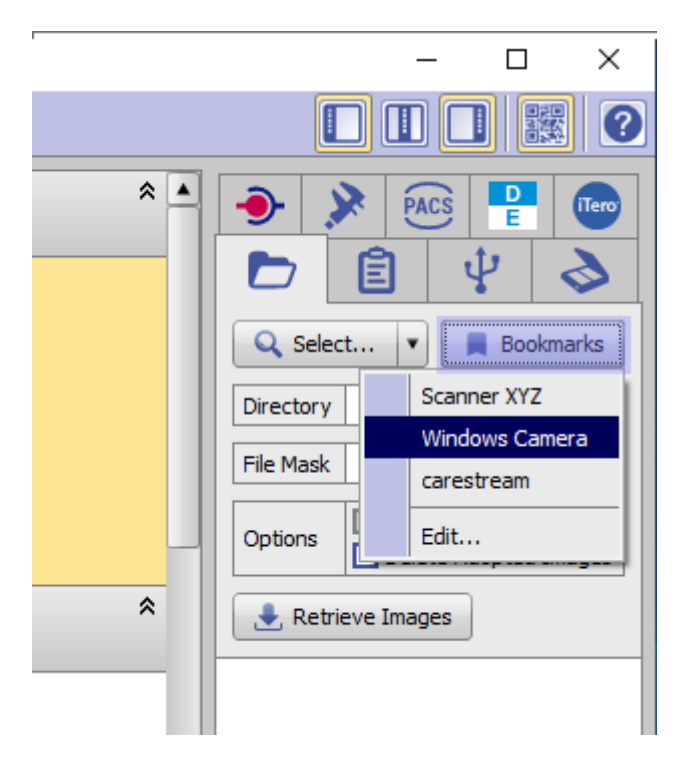

From: https://onyxwiki.net/ - [OnyxCeph<sup>3</sup>™ Wiki]

Permanent link: https://onyxwiki.net/doku.php?id=en:webcam\_import

Last update: 2023/08/25 12:46

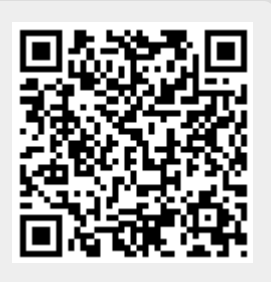